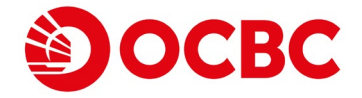

## 華僑銀行 (澳門) 股份有限公司 網上銀行「投資戶口」開立使用手冊

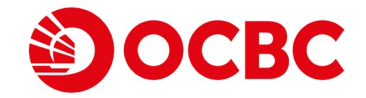

#### 1 登入網上銀行,點擊「帳戶服務」欄中「開立帳戶」。

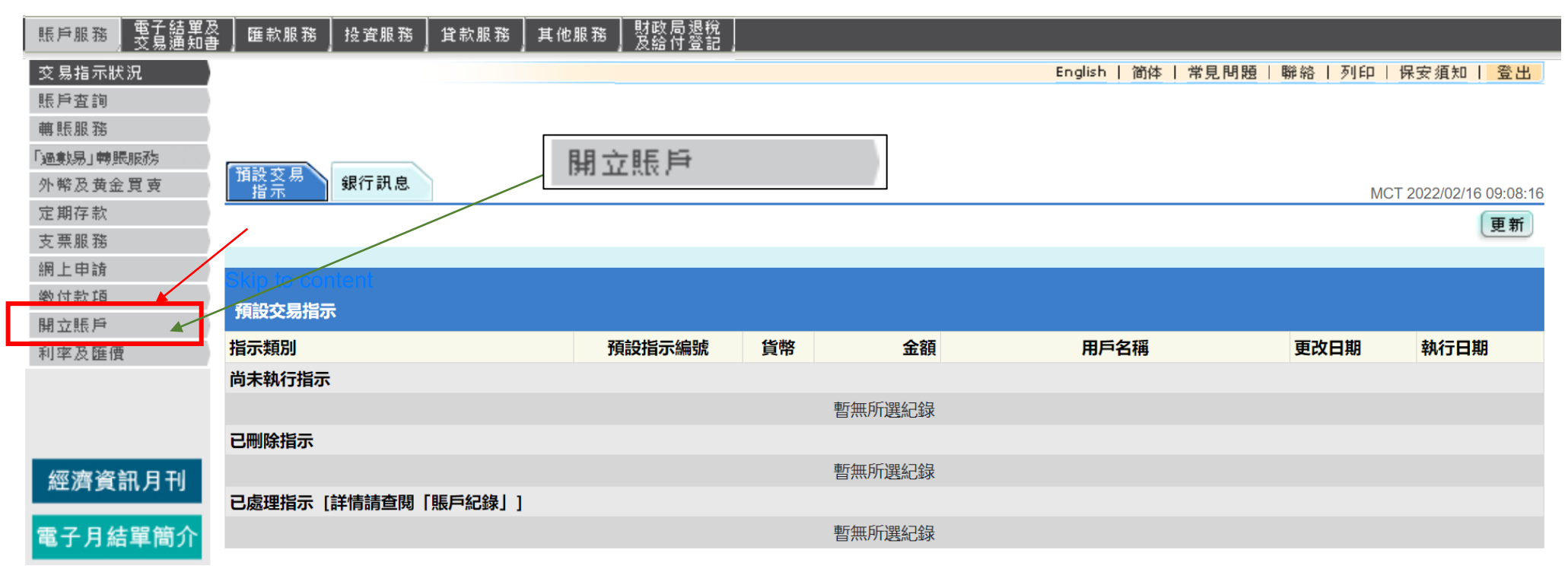

華僑銀行電子理財服務熱線: 2832 2222

© 華僑銀行 (澳門) 股份有限公司版權所有, 不得轉載

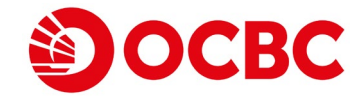

#### 2 然後點擊「投資賬戶」

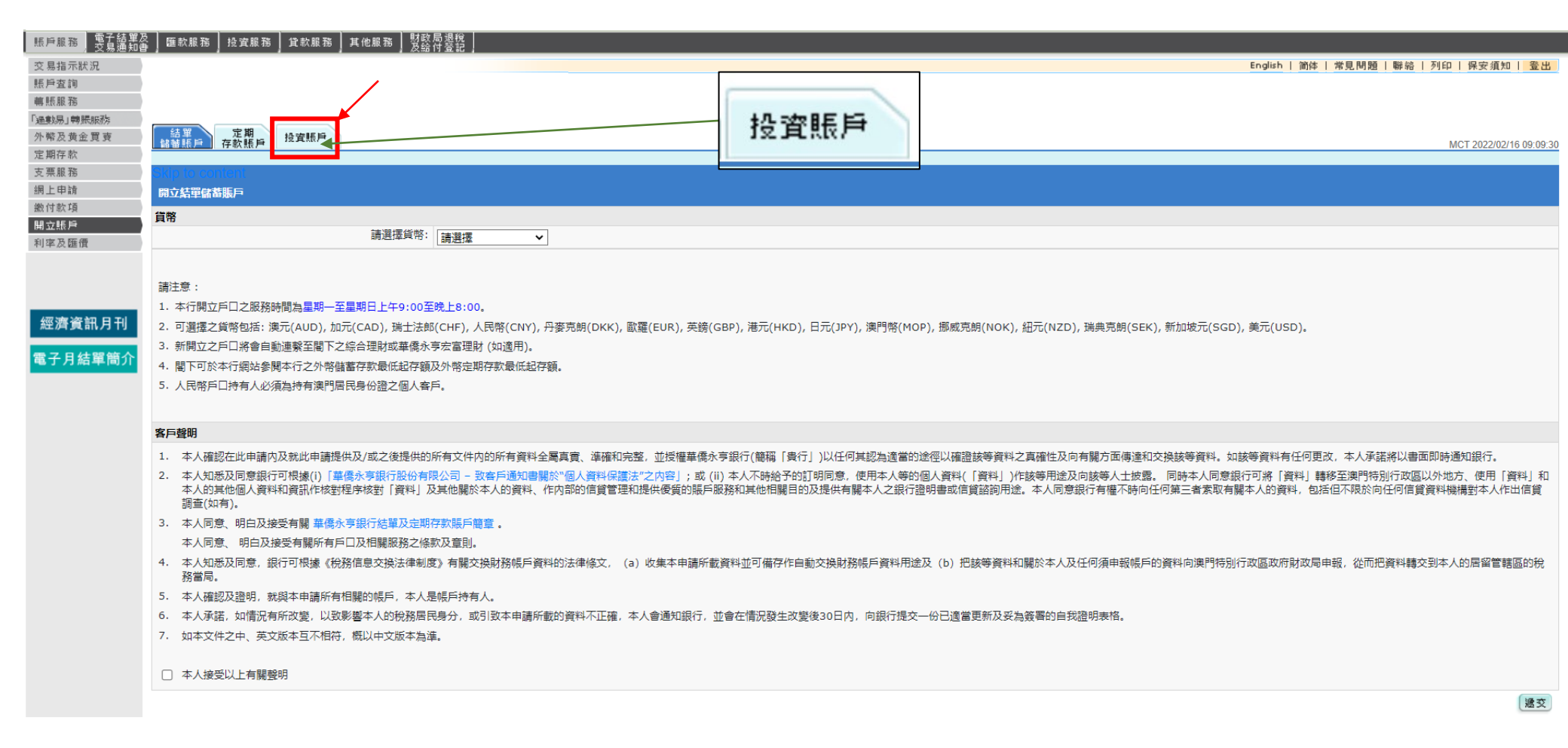

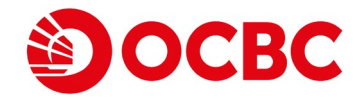

### 3 於「開立投資賬戶」頁面內,填寫個人資料及相關開戶資訊。

網上讀業報價服

| 振戶服務 電子結單及<br>交易通知書     | 匯款服務 投資服務 貸款服務                                             | 其他服務 財政局退稅<br>及給付登記          |          |        |                                           |
|-------------------------|------------------------------------------------------------|------------------------------|----------|--------|-------------------------------------------|
| 交易指示狀況                  |                                                            |                              |          |        | English   简体   常見問題   聯給   列印   保安須知   登出 |
| 振戶查詢                    |                                                            |                              |          |        |                                           |
| <b>轉賬服務</b>             |                                                            |                              |          |        |                                           |
| 過數易」轉賬服務                | 结單 定期 网络西方                                                 |                              |          |        |                                           |
| 小幣 反 更 逝 見 贾<br>完 期 方 款 | 儲蓄賬戶 存款賬戶 投資賬戶                                             |                              |          |        | MCT 2022/02/11 16:34:19                   |
| 支票服務                    | Skin to content                                            |                              |          |        |                                           |
| 網上申請                    | 開立投資賬戶                                                     |                              |          |        |                                           |
| 繳付款項                    | 個人資料                                                       |                              |          |        |                                           |
| 開立賬戶                    | 四大夏春<br>以下为 開下提供予本行的個人答料                                   | 如有任何再改善請立刻通知本行               |          |        |                                           |
| 利率及匯價                   | 姓名                                                         |                              |          |        |                                           |
|                         | 通訊地址                                                       |                              |          |        |                                           |
|                         |                                                            |                              |          |        |                                           |
| 柳海海河日刊                  |                                                            |                              |          |        |                                           |
| 經濟貢訊月刊                  | 聯絡電話號碼                                                     |                              |          |        |                                           |
| 電子月結單簡介                 | 賬戶概覽                                                       |                              |          |        |                                           |
|                         | 以下各項是否適用於閣下?                                               |                              |          |        |                                           |
|                         | • 閣下為美國公民或美國人士, 包                                          | 2.15居民 (例如美國護照 / 緑卡的持有人、出生地) | 与美國的人士等) |        |                                           |
|                         | • 閣下為美國人士的代理人                                              |                              |          |        |                                           |
|                         | <ul> <li>授權美國人士操作正開立的投資</li> <li>問下的は今世北市を久住北市運</li> </ul> |                              |          |        |                                           |
|                         | • Hell 1.1111-242412001/V(ITAL2006                         |                              |          |        |                                           |
|                         | □是□否                                                       |                              |          |        |                                           |
|                         | 請選擇基本結算賬戶及其他結算戶口 (7                                        | 可選多個戶口)                      |          |        |                                           |
|                         | 貨幣                                                         | 賬戶號碼                         |          | 結算賬戶概覽 |                                           |
|                         | 港幣                                                         | 請選擇 🗸                        |          | 基本結算戶口 |                                           |
|                         | 澳元                                                         | 請選擇 🖌                        |          | 其他結算戶口 |                                           |
|                         | 加元                                                         | 請選擇 🖌                        |          | 其他結算戶口 |                                           |
|                         | 人民幣                                                        | 請選擇 🗸                        |          | 其他結算戶口 |                                           |
|                         | 日元                                                         | 請選擇 🖌                        |          | 其他結算戶口 |                                           |
|                         | 細元                                                         | 請選擇 🗸                        |          | 其他結算戶口 |                                           |
|                         | 新加坡元                                                       | 請選擇 ✔                        |          | 其他結算戶口 |                                           |
|                         | 瑞典克朗                                                       | 諸選擇 ✔                        |          | 其他結算戶□ |                                           |
|                         | 瑞士法郎                                                       |                              |          | 其他結算戶口 |                                           |
|                         | 英镑                                                         |                              |          | 其他結算戶口 |                                           |
|                         | 美元                                                         |                              |          | 其他結算戶口 |                                           |
|                         | 歐羅                                                         |                              |          | 其他结算戶□ |                                           |
|                         |                                                            |                              |          |        |                                           |
|                         |                                                            |                              |          |        |                                           |

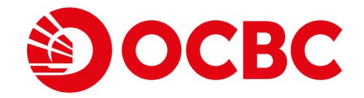

下一頁

#### 4 完成後,請按下一頁。

| 網上證券報價服務                                                                                                    |                                                                        |                                              |                      |
|----------------------------------------------------------------------------------------------------|------------------------------------------------------------------------|----------------------------------------------|----------------------|
| 請選擇網上證券報價服務                                                                                                    | <ul> <li>基本證券報價(免費)</li> <li>額外證券報價(按次收費)</li> <li>*請參閱有關收費</li> </ul> |                                              |                      |
| 本人已細開,明白及同意有關網上證券報價服務之條款及章則及有關收費(在確認接受本頁之聲明前,請按有關條款及章則及細閱其詳情)                                                                                                    |                                                                        |                                              |                      |
|                                                                                                    |                                                                        |                                              |                      |
| 流動電話短訊覆盤服務                                                                                                    |                                                                        |                                              |                      |
| □ 本人同意有關流動電話短訊覆盤服務                                                                                                    | <ul> <li>現有流動電話號碼:</li> <li>新的流動電話號碼:</li> </ul>                       |                                              | 請選擇 ▼                |
|                                                                                                    | 國家/地區:                                                                 | 請選擇 ¥                                        |                      |
|                                                                                                    | 顯示語言:                                                                  | 請選擇 🗸                                        |                      |
| 本人已細閉,明白及同意有關流動電話短訊覆盤服務條款及章則(在確認接受本頁之聲明前,請按有關條款及章則及細閱其詳情)                                                                                                    |                                                                        |                                              |                      |
| 個人資料保護法通告                                                                                                    |                                                                        |                                              |                      |
| <ul> <li>本人確認上述提供的所有資料全屬真實、準確和完整,並授權華僑永亨銀行股份有限公司(「銀行」)以任何其認為遺當的途徑以確証該等資料。</li> <li>本人已細閱及明白「華僑永亨銀行股份有限公司 - 致客戶通知書關於"個人資料保護法"之內容」,及同意銀行可根據該通知所列載的用途使用</li> </ul>              | 2真確性及向有關方面傳達和交換該<br>及向有關人士(不論位於澳門境内或)                                  | 等資料。如該等資料有任何更改,本人承諾辦<br>境外)披露本人目前或隨後由銀行持有的所有 | 将以書面即時通知銀行。<br>個人資料。 |
| 諸注意:<br>1. 本行之開立賬戶服務時間只限於量期一至量期六上午9:00至晚上7:00 (香港公眾假期除外)<br>2. 正開立的投資賬戶將提供多項服務,包括證券、債券/票據、股票掛約與資、股票掛約票據及基金。<br>3. 编上認識投資產品去心適用於所有產品類則及何所有投資者。詳情語奧附說有投資服務重應了指定今行的財產等劃經细/主任联络。 |                                                                        |                                              |                      |

- 4. 新開立之網上證券即時股票報價服務於開戶後下一個交易日生效,而所有更改現有報價之指示將於下一個月執行。
- 5. 額外證券報價(按次收費)計劃之收費(如適用)會在客戶結算賬戶扣除。
- 6. 流動電話短訊覆盤服務於三個工作天後生效
- 7. 申請人必須年滿18歲或以上。
- 網上申請此投資賬戶只適用於個人賬戶。 聯名賬戶持有人,請到本銀行任何分行開立賬戶。

#### 責任聲明

本網頁所載資料並非亦不應被視為購買或認購任何投資產品或服務的建議或要約或邀請。投資涉及風險。 投資者應在作出任何投資前,仔細考慮本網頁所介紹的產品或服務是否適合本身的情況。過往表現數據並非未來表現的指標。客戶應參閱個別產品的說明書或銷售文件 **下**解產品詳情及所涉風 險。投資產品可升可跌。買賣投資產品均可能帶來虧損,而不一定可賺取利潤。

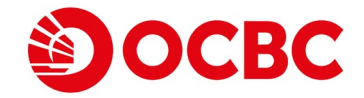

#### 5 填寫「客戶投資取向問卷」。

| 賬戶服務 電子結單及<br>交易通知書 | 匯款服務 投資服務                                                        | 貸款服務 其他服務 財政局退稅           |             |                                           |  |  |  |
|---------------------|------------------------------------------------------------------|---------------------------|-------------|-------------------------------------------|--|--|--|
| 交易指示狀況              |                                                                  |                           |             | English   简体   常見問題   聯始   列印   保安須知   登出 |  |  |  |
| 賬戶查詢                |                                                                  |                           |             |                                           |  |  |  |
| 轉賬服務                |                                                                  |                           |             |                                           |  |  |  |
| 過數易」 轉賬服務           | 結單 定期                                                            | to set us                 |             |                                           |  |  |  |
| 定期存款                | 儲蕃賬戶 存款賬戶                                                        |                           |             | MCT 2022/02/11 16:35:27                   |  |  |  |
| 支票服務                | Skip to content                                                  |                           |             |                                           |  |  |  |
| 網上申請                | 投資客戶資料                                                           |                           |             |                                           |  |  |  |
| 繳付款項                | 为符合對管機構的要求,諸道妥以下表格,所提供資料解絕對保密。<br>為符合對管機構的要求,諸道妥以下表格,所提供資料解絕對保密。 |                           |             |                                           |  |  |  |
| 開立賬戶                | 披露事項                                                             |                           |             |                                           |  |  |  |
| 利孚及匯價               | 如受僱於香港公司, 閣下的<br>如非受僱於香港公司, 亦請                                   | 請選擇                       |             |                                           |  |  |  |
|                     | 閣下是否為華僑永亨銀行有                                                     | 酮限公司("本行")或銀行集團公司之董事/僱員或董 | 事/僱員之親屬或配偶? | 請選擇 >                                     |  |  |  |
| 柳海沟部中山              |                                                                  |                           |             |                                           |  |  |  |
| 經濟資訊月刊              | 資金來源:                                                            |                           | 薪金/佣金       |                                           |  |  |  |
| 電子月結單簡介             |                                                                  |                           | 營業利潤 - 業務性質 | 請選擇<br>請選擇                                |  |  |  |
|                     |                                                                  |                           | 租金          |                                           |  |  |  |
|                     |                                                                  |                           | 股息/利息       |                                           |  |  |  |
|                     |                                                                  |                           | 其他          |                                           |  |  |  |
|                     | 個人每年收入 (澳門元):                                                    |                           |             | 請選擇 ▼                                     |  |  |  |
|                     | 現存資產凈值                                                           |                           |             |                                           |  |  |  |
|                     | 資產類別:                                                            |                           | 房產          |                                           |  |  |  |
|                     |                                                                  |                           | 現金/存款       |                                           |  |  |  |
|                     |                                                                  |                           | 有價值證券及組合    |                                           |  |  |  |
|                     |                                                                  |                           | 其他          |                                           |  |  |  |
|                     | 估計總淨值(不包括任何房產的價值)(澳門元)                                           |                           |             | 請選擇 ▼                                     |  |  |  |
|                     | 總資產擁有權:                                                          |                           |             | 請選擇 🗸                                     |  |  |  |
|                     | 認識一般衍生產品                                                         |                           |             |                                           |  |  |  |
|                     |                                                                  |                           |             |                                           |  |  |  |

於2011年9月4日起,客戶須被評核具有衍生產品的知識或經驗,方可認購衍生產品。閣下如欲了解衍生工具,請選擇下面第一個方格以觀看一段短片-「認識一般衍生產品」(下稱「該短片」)。該短片旨在提供市面上常見的衍生工具的概要,以及幫助投資者了解衍生工具及常見含有衍生工具的 投資產品的性質及風險。

□ 本人願意現在觀看該短片。

□ 本人不願現在觀看該短片。

本人確認已閱讀、明白及同意受該短片之使用條款及免責聲明之約束。同時本人亦確認已觀看該短片,以及了解衍生工具及常見含有衍生工具的投資產品的性質及風險。

同意

不同意

客戶投資取向問卷

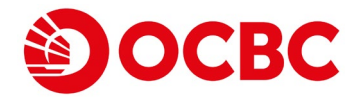

下一頁

上一頁 重調 下一頁

#### 6 問卷完成後,請點擊下一頁,將會顯示分析結果。

| 9.請你表達在過去三年內,對以下產品的買賣經驗。(請就每種類別投資產品選擇答案。)       |       |       |             |                         |                  |  |
|-------------------------------------------------|-------|-------|-------------|-------------------------|------------------|--|
| 投資產品                                            | 知識    | 投資經驗  | 過去3年内買賣次數   |                         |                  |  |
|                                                 |       |       | 沒有交易<br>(i) | 五次以下 <u>買</u> 賣<br>(ii) | 五次或以上買賣<br>(iii) |  |
| 股票                                              | 請選擇 🗸 | 請選擇 🗸 |             | 請選擇                     | ~                |  |
| 定息債券                                            |       |       |             |                         |                  |  |
| 複雜債券# (但彌補虧損特點*除外) ^                            | 請選擇 🖌 | 請選擇 🖌 |             | 請選擇                     | ~                |  |
| 非複雜債券(包括不具有其他特點的可讀回債券 <sup>@</sup> )            | 請選擇 🖌 | 請選擇 🖌 |             | 請選擇                     | ~                |  |
| 基金                                              |       |       |             |                         |                  |  |
| 單位信託 / 互惠基金 (第一類: 貨幣市場基金、保證基金)                  | 請選擇 🗸 | 請選擇 🗸 |             | 請選擇                     | ~                |  |
| 單位信託 / 互惠基金(第二類:債券基金、混合分配基金)                    | 請選擇 🖌 | 請選擇 🖌 |             | 請選擇                     | ~                |  |
| 單位信託 / 互專基金 (第三類: 股票基金、高收益債券基金)                 | 請選擇 🗸 | 請選擇 🗸 |             | 請選擇                     | ~                |  |
| 被界定為複雜產品的單位信託/互專基金(如衍生產品基金、對沖基金等) ^             | 請選擇 🖌 | 請選擇 🗸 |             | 請選擇                     | ~                |  |
| 結構性產品                                           |       |       |             |                         |                  |  |
| 保本結構性產品,例如:結構性存款                                | 請選擇 🖌 | 請選擇 🖌 |             | 請選擇                     | *                |  |
| 非保本結構性產品(貨幣 / 利率掛鈎),例如:貨幣掛鈎存款                   | 請選擇 🖌 | 請選擇 🖌 |             | 請選擇                     | ~                |  |
| 非保本結構性產品(股票/信貸/商品掛鈎)^,例如:股票掛鈎投資、股票掛鈎票據、信貸掛鈎票據   | 請選擇 🖌 | 請選擇 🖌 |             | 請選擇                     | ~                |  |
| 衍生工具                                            |       |       |             |                         |                  |  |
| 交易所買賣衍生工具,例如:窩輪、股票期權、期貨及期權、牛熊證                  | 請選擇 🖌 | 請選擇 🖌 |             | 請選擇                     | ~                |  |
| 衍生工具 / 槓桿產品 <sup>^</sup> , 例如: 期權、期貨、認股權證、孖展交易等 | 請選擇 🖌 | 請選擇 🖌 |             | 請選擇                     | ~                |  |
| 其他                                              |       |       |             |                         |                  |  |
| 谭陆斯指案员*^                                        | 請選擇 🗸 | 諸選擇 🗸 |             | 請選擇                     | ~                |  |

"根據證券及期貨事務監察委員會網頁有關"非複雜及複雜產品"之說明,複雜債券是指具有某些特點的債券,包括(但不限於)屬永壞性質或後價性質的債券,或那些具有浮息或延遲派付利息條款、可延遲到期日,或那些屬可換般或可交換性質或具有或然徹域或瀰補觀損特點的債券,或那些具備非單一信貸支持提供者及結構的債券,或

\*根據香港金融管理局註有日期2018年10月30日之《銷售及分銷附有吸收虧損特點的債務票據及相關產品》通告,彌補虧損產品是指在發生觸發事件時具有或然撇減或轉換為普通股的債務票據及主要投資於具有該等債務票據或回報與該等票據緊密相違的投資產品。因此,附有彌補虧損特點的債務票據存在被獙減或轉換為普通股的 風險(例如在發行人進入處置過程時進行資本重組)。

^這被踢環為"複雜投資產品"。根據香港金融管理局註有日期2019年9月25日之《關於投資、保險及逸制性公積金產品的投資者保障措施》通告、"複雜投資產品"是指除(1)在交易所買賣的衍生產品;及(11)不受《證券及期貨條例》規管標準化結構住存款以外的複雜產品。

<sup>②</sup>恨據盪券及期貨事務監察委員會網頁有關"非複雜及複雜產品"之說明,特別條款包括(但不限於)永續性質或後價性質,浮息或超量派付利息條款,可超量到期日,可換股或可交換性質,或然纖減或漸補虧損,或非單一信貸支持提供者及結構,

客戶聲明

□ 本人是此賬戶之最終實益擁有人。

□ 本人的僱主不是除貴行外的《證券及期貨條例》下之持牌人或註冊人。本人承諾如本人將受僱或不再受僱於除貴行外的任何持牌人或註冊人時,必須立即通知並授權華僑永亨銀行有限公司(「銀行」)。

本人確認上述提供的所有資料均屬真實、準確和完整。本人明白並同意銀行有權及會利用該等資料作為就本人作客戶盡職審查的用途。本人授權銀行以任何其認為適當的途徑以確證該等資料之真確性及向有關方面傳達和交換該等資料。如該等資料有任何更改,本人承諾將以書面即時通知銀行。

責任聲明

這份問卷是為幇助您評估您的投資風險取向而設的,其問題用以表示擁有類似您個人投資特性的典型投資者對風險的態度。這問卷會顯示符合您的風險取向,但未必與您的實際投資風險取向相符。

此問卷結果基於您所提供的資料,並抵供您作為個人投資決定的参考。此問卷內容及結果不可視為對任何投資產品及服務的銷售或購買之邀請,亦不應當為投資連議,銀行對上述有關資料或連議的準確性及完整性並不負上任何責任。銀行確保此問卷內的個人資料得到保密。您提供的資料只會在保密 的情況下,供銀行或銀行集團公司作設計、推廣理財產品或服務之用。

如上述的資料有任何轉變, 閣下可要求更新「投資客戶資料」及/或「客戶投資取向問卷」。

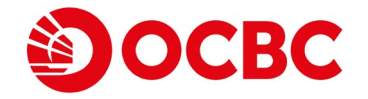

# ⑦ 查看分析結果,如同意請點擊「本人同意上述分析結果」,再按下一頁。如點擊「本人不同意上述分析結果」,投資賬戶將不能開立,可點擊上一頁修改問卷答案或到分行查詢。

| 賬戶服務 電子結單及<br>交易通知書          | ◙ 匯款服務 投資服務 貸款服務          | ; 其他服務 財政局退稅<br>及給付登記                  |                             |                                                                     |                                               |                          |                         |
|------------------------------|---------------------------|----------------------------------------|-----------------------------|---------------------------------------------------------------------|-----------------------------------------------|--------------------------|-------------------------|
| 交易指示狀況                       |                           |                                        |                             |                                                                     |                                               | English   简体   常見問題      | 聯絡   列印   保安須知   登出     |
| 賬戶查詢                         |                           |                                        |                             |                                                                     |                                               |                          |                         |
| 轉賬服務                         |                           |                                        |                             |                                                                     |                                               |                          |                         |
| ● 過數局」 轉転服務<br>小 較 B 黄 全 智 茜 | 結單 定期 热效振行                |                                        |                             |                                                                     |                                               |                          |                         |
| 定期存款                         | 儲蕃賬戶 存款賬戶 12月200-         |                                        |                             |                                                                     |                                               |                          | MCT 2022/02/11 16:37:44 |
| 支票服務                         | Skip to content           |                                        |                             |                                                                     |                                               |                          |                         |
| 網上申請                         | 客戶投資取向問卷                  |                                        |                             |                                                                     |                                               |                          |                         |
| 繳付款項                         | 「客戶投資取向問卷」之分析結果           |                                        |                             |                                                                     |                                               |                          |                         |
| 開立账户<br>利应及陈德                |                           | 投                                      | 資風險取向: 非常進取                 |                                                                     |                                               |                          |                         |
| 利平以匯貨                        |                           | 風                                      | 檢取向概述: 整體來說                 | 你對於高風臉以及結構性或槓桿產品具有強烈的喜好、知識及/或經驗                                     | 驗,及/或具有強大的財政能力以應付高風險投資帶來的損失。                  |                          |                         |
|                              |                           | 適                                      | 合投資產品: I, II, III,          | IV, V                                                               |                                               |                          |                         |
|                              |                           |                                        |                             |                                                                     |                                               |                          |                         |
| 經濟資訊月刊                       | 請選擇適合的答案:                 |                                        |                             |                                                                     |                                               |                          |                         |
| 電子月結單簡介                      |                           | 本人同意上述分析结果。                            |                             |                                                                     |                                               |                          |                         |
|                              |                           | 本人不同章上述分析结果                            |                             |                                                                     |                                               |                          |                         |
|                              |                           |                                        |                             |                                                                     |                                               | 「「一見」                    |                         |
|                              | 重要担示:關下的机资用隐取向救左建         | 额後证記錄故太保,並在 開下佐切る                      | 法定时进 明下条子。                  |                                                                     |                                               | $\square$                |                         |
|                              | 主要這小「圖」的反員應做取问時任確         | 1461度1发起那水本11,亚江 NBIFTF1度3             |                             |                                                                     |                                               |                          |                         |
|                              | 請注意:<br>如有任何關於上述分析结果之查詢,請 | 到我們的總行及各分行查詢                           |                             |                                                                     |                                               |                          | $\mathbf{i}$            |
|                              | 有關以上分析結果及適合投資產品詳情         | 可按此了解更多                                |                             |                                                                     |                                               |                          |                         |
|                              | 責任聲明                      |                                        |                             |                                                                     |                                               |                          |                         |
|                              | 這份間卷是為幫助您評估您的投資風險         | 取向而設的,其問題用以表示擁有類(<br>供你你为何人仍容決定的參考,此間) | (您個人投資特性的典型)<br>(肉麥B結果不可調為對 | 2資者對風險的態度。這問卷會顯示符合您的風險取向,但未必與您的<br>5.何如答在只只服務的銷售或購買之激詳,亦又應當为如答強詳,銀行 | ]實際投資風險取向相符。<br>=對上述有關資料或建議的進建性召完整性並不会上午何表年,到 | 1/2. 碑层山明美市的周人资料得        | 网层应。你提供的资料口会去层应的        |
|                              | 情況下,供銀行或銀行集團公司作設計         | · 推廣理財產品或服務之用。                         | 的每次結末作用抗急動                  | 「问政良匯如以服務时刻自我們見之邀買,勿不應自得及良產醬。」取引                                    | 1311还为刚良科戏廷器的举难在众元正在亚个良工在问真在,3                | 四位19月11年1月1月1日1月1日1月1日1日 | 到床在,应提供的具料,自在床在的        |
|                              | 如上述的資料有任何轉變, 閣下可要         | 求更新「投資客戶資料」及/或「客戶:                     | 投資取向問卷」。                    |                                                                     |                                               |                          |                         |
|                              |                           |                                        |                             |                                                                     |                                               |                          | [上一頁] [下一頁]             |

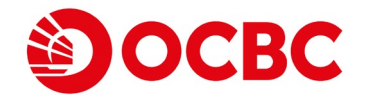

#### 8 請填寫聲明及協議,填寫完成後,請點擊下一頁。

| 版戶服務 電子結單及<br>支易通知書 | 压軟服器 拉宾服器 其他服器 其能服务 [1]数件通路】                                                                                                    |
|---------------------|----------------------------------------------------------------------------------------------------|
| 交易指示狀況              | English   前终   常見問題   報給   列印   保安項知   室出                                                                                                    |
| 賬戶查詢                |                                                                                                    |
| 轉賬服務                |                                                                                                    |
| 過數易」轉最服務            |                                                                                                    |
| 外幣及黄金買賣             | MCT 2022/02/11 16:38:20                                                                                                    |
| 定期存款                |                                                                                                    |
| 见 示服 755<br>绸 上由 請  |                                                                                                    |
| 約 上 中 m<br>繳 付款 項   |                                                                                                    |
| 開立賬戶                | 夏日人の語                                                                                                    |
| 利率及匯價               | ⇒ 等価⇒≤ ≤ <p< th=""></p<>                                                                                                    |
|                     |                                                                                                    |
|                     | 1. 本人識認在此提供以之後提供的所有文件內的所有資料全國真實、準備和完整,並授權銀行以任何再認為處當的途徑以確認該等資料之真確性及向有關方面傳達和交換該等資料,如該等資料有任何更改,本人承諾將以書面即時通知銀行,                                                                                                    |
|                     | 2. 本人明白銀行有總監決定權拒絕本人在此的任何申請,而毋須提供理由或通知,亦毋須負上任何丟任。                                                                                                    |
| 經濟資訊月刊              | 3. 本人授權銀行從本人的賜戶支取由銀行不時指定之利息、佣金、费用及收費。                                                                                                    |
|                     | 4. 本人明白及同意,跟行可不够及按其绝對酌情權指定,決定、修訂、豐更、修改、擴大或總小本人在此或之後申請的任何服務的範圍,而毋須事先通知本人。                                                                                                    |
| 電子月結單簡介             | 5. 本人明白在此或其後申請的投資誤戶和服務的受限於列載於此處、華僑永亨銀行有限公司所有戶口及相關服務之條款及章則中的條款及章則(包括就此的任何附線、補充和修訂),以及列載於其他協議及文件內而進用於該等賬戶和服務的特別指定條款及章則,若上述的特別指定條款及章則與華僑永亨銀行有限公司所有戶口及相關服務之條款及章則之間有任何衝突或<br>抵續,概以特別指定條款及章則為準。                                                                                           |
|                     | 6. 本人已細間及明白「龍於個人資料(私場)修例的客戶及具他個別人士通知」,及同意銀行可根據設置知所列載的用途使用及向有龍人士(不論位於澳門境內或境外)披露本人目前或隨後由銀行持有的所有個人資料。                                                                                                    |
|                     | 7. 本人確認跟行並無向本人提供任何投資。稅務或法律意見。                                                                                                    |
|                     | 8. 除非在此處有明確定識及受限於上述第5段,在此處用大寫字母書寫的調攝與於華僑亦享現行有限公司所有戶口及相關服務之体款及章則中界定的調與具有相同憑義。                                                                                                    |
|                     | 9. 如列載於此的總款及章則之中、英文版本互不相符,概以中文版本為單。                                                                                                    |
|                     | 10. 當無從電話時刻本人身份時,本人同意說上身份證/還照設備。                                                                                                    |
|                     | 11. 本人完全明白及同意投資涉及風險,投資產品的價格有時可能會非常流動,投資未必一定能夠購取利潤,反而可能會招取損失。                                                                                                    |
|                     | 12.本人播起銀行已接時本人選擇的調實(笑文或中文)提供奧加被國實朝,及已邀請本人開闢該屬加檢國實朝,提出開稿及邀求構立的意見(如本人有此意願)。                                                                                                    |
|                     | 13.本人明白存物證。結構性投資,股票證物自約並非受保障存款,及不受運門的存款保障[1]保嗎。                                                                                                    |
|                     | 14.本人時日,本人對投資與是它使用的出口酸熱包酒由小板設證要交易被換。洗劑藥酸超低微量酸酸酸酸酸的時受量酸水与取得與胃解放空型用的解散以及型用的解放及型的制度。<br>(2.生化)2.生化)2.生化的化化、加速不可能比較低了一些生活的是一些生活性的。<br>(2.生化)2.生化)2.生化的化化、加速不可能比較低了一些生活的是一些生活性的、通常化和生活性的化化、通常化和生活性的化化、1.生化、2.生化、2.生化、2.生化、2.生化、2.生化、2.生化、2.生化、2                                          |
|                     | 13、本小項目,這等較微酸透射性均所有數碼和模样,对由美二力供應有性機改善美二力供應有性的改善的。然則及除什麼性。本人同思支有制度用時為、規則及除什麼的考慮。本人同思支有制度用時為、規則及除什麼的考慮。本人同思支有制度的加強以實件,對本人使用證券較優越強以產具的本人定供的數碼及實件而作可任何規則的<br>保證(不論明示或場合的)。本人同意及接受,如本人使用證券較優誕幾,有關風險由本人自行了違。                                                                              |
|                     | 16、本人同意就流動電影控制機整紙操作反映了小時指定的方式,在銀行電影以起線本人指定的流動電話時候,儘管有前又外充現在,本人同意就行有電影具與地方式旋光流動電話控制機整紙機,而被決等前通知本人,亦做決本人同意。                                                                                                    |
|                     | 1/,本人明白以我变变的记录》则器审证程,这是,不完整,不是明惑,被判断器器分,就们就这就在全智相走正为具本人具做订例可以父亲的问题。<br>10 ~ 1 (2)大学是不能考示是的理由之前一上学》的是一点是一些考虑的是主要的无法问题是一主要的正是用之间,则是第一人的变化生态的可能是的"那。"是二十世界可以说是证明上来来是那些正式没有主要,一                                                                                                    |
|                     | 10、中小時市の地域地域には周囲には認めた日間にの設めで確認した。それではなどではないでは、「日本では、「日本では、「日本では、「日本では、「日本では、「日本では、「日本では、「日本では、「日本では、「日本では、「日本では、「日本では、「日本では、「日本では、「日本では、「日本では、「日本では、「日本では、「日本では、「日本では、「日本では、「日本では、「日本では、「日本では、日本では、「日本では、日本では、「日本では、日本では、「日本では、日本では、「日本では、「日本では、日本では、日本では、日本では、日本では、日本では、日本では、日本では、 |
|                     | 12,今人移动,知道沉甸和武室,从政党者不知为防治官党方,致到这个学校管理和思想并外门正理,个力者也知道我工艺建设了一时为,问题"过至"一丁口温是思想从某些地被制制的问题,这是一丁口温是思想从某些被管门并按照时来说,<br>2)11、大学规模口道明明出行了政策局,他们是是一些"新生活"的注意了一次是一次也能不是他们是一次是一个工具和工程和工程和工程和比较和正常的出版。                                                                                           |
|                     |                                                                                                    |
|                     |                                                                                                    |
|                     |                                                                                                    |
|                     |                                                                                                    |
|                     |                                                                                                    |
|                     |                                                                                                    |
|                     | □通利一種於同時的設定性が高久被告知びて企業で動                                                                                                    |
|                     |                                                                                                    |
|                     |                                                                                                    |
|                     | 授權/拒絕於投資專區內享用全面銀行服務                                                                                                    |
|                     | 閣下是否希望於投資事區內享用全面銀行服務,並特此設備本打查關及使用閣下的存款資料,以作投資及財富管理用途?                                                                                                    |
|                     |                                                                                                    |
|                     |                                                                                                    |
|                     |                                                                                                    |
|                     | 風貌披露雙明不能披露所有涉及的奧論。在進行交易或投資前,您應換為本身的對政狀況,投資目標及風險取向證據考虑是否适宜進行交易或投資前應尋求模立的財務及專業意見。                                                                                                    |
|                     | 周一引 周一王                                                                                                    |
|                     |                                                                                                    |

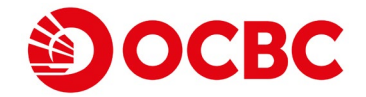

### 8 仔細核實提供之資料。

| 版戶服務 電子結算及<br>支息通知書 | · 匯款服務 投資服務 貸款服務 其他服務 財政局退税               |                      |                           |                                             |                                           |
|---------------------|-------------------------------------------|----------------------|---------------------------|---------------------------------------------|-------------------------------------------|
| 交易指示狀況              |                                           |                      |                           |                                             | English   箭体   常見問題   聯絡   列印   保安須知   登出 |
| 賬戶查詢                |                                           |                      |                           |                                             |                                           |
| 轉賬服務                |                                           |                      |                           |                                             |                                           |
| 「過數湯」轉最服務           | 社會 宁期                                     |                      |                           |                                             |                                           |
| 外幣及黄金買賣             | aa aa aa aa aa aa aa aa aa aa aa aa aa    |                      |                           |                                             | MCT 2022/02/11 16:24:14                   |
| 定期存款                | Nilia da secolaria                        |                      |                           |                                             |                                           |
| 支票服務                |                                           |                      |                           |                                             |                                           |
| 網上甲請                |                                           |                      |                           |                                             |                                           |
| 33111款期<br>期立期時     | 你需要核實及證實已提供的資料及如你認為進富你可能作出的任何。            | 更改。                  |                           |                                             |                                           |
| 利率及降便               |                                           |                      |                           |                                             |                                           |
| 171.00 00.00        | 以下為 国下提供于今行的個人資料。 如何任何更以,請並夠通知            | цфиј,                |                           |                                             |                                           |
|                     |                                           |                      |                           |                                             |                                           |
|                     |                                           |                      |                           |                                             |                                           |
| 细速寄卸日刊              |                                           |                      |                           |                                             |                                           |
| 建加可具制 门             | 聯始至其時期                                    |                      |                           |                                             |                                           |
| 電子月結單簡介             | 時間の                                       |                      |                           |                                             |                                           |
|                     | 结筐賬戶:                                     |                      |                           | 港幣                                          |                                           |
|                     |                                           |                      |                           | 0.775                                       |                                           |
|                     | 12月1年6月2月2日:                              |                      |                           | 版示:<br>倍举/商站                                |                                           |
|                     |                                           |                      |                           | 1997 3-1997<br>股華林均沿資                       |                                           |
|                     |                                           |                      |                           | 股票掛約票據                                      |                                           |
|                     |                                           |                      |                           | 基金                                          |                                           |
|                     | 網上證券報價服務:                                 |                      |                           | 基本證券報價(免费)                                  |                                           |
|                     | 法邮票託行訊 再般服務                               |                      |                           | · 法動素試験種 · (853)                            |                                           |
|                     | 1/1040 PE3E ALL 1/05CIEL0(63)             |                      |                           | 國家/地區:香港或其他                                 |                                           |
|                     |                                           |                      |                           |                                             |                                           |
|                     | 個人資料保護法通告                                 |                      |                           |                                             |                                           |
|                     | □ 本人確認上述提供的所有資料全层直音 進確和完整。並將權             | 蕃僑永宮銀行股份有限公司(「       | 銀行」)以任何其認為適當的途徑以確証該等資料之支配 | 割件及向有關方面儘達和交換該等資料。如該等資料有任何再改,本人承諾將以書面即時通知總行 |                                           |
|                     | ◎ 本人已细聞及明白「華僑永宮銀行股份有限公司 - 政友戶通知           | 「毎日於"個人資料促業生"之内      | 2. 及同音銀行可根據該通知所列數的田途使田及向  | 有關人士(不給位於海門造內武造外)按爾太人目前武防淮中總行持有的所有個人資料      |                                           |
|                     |                                           |                      |                           |                                             |                                           |
|                     | 12月日 - 月4<br>快売虫店                         |                      |                           |                                             |                                           |
|                     | 10.0577<br>切受催於香港公司、関下的催≑長否香港<踏券及期貨修例>下>株 | 寺牌人武註冊人?             |                           |                                             | 루 🗸                                       |
|                     | 如非受僱於香港公司,亦請在此題選擇答案"不適用"                  | Sherry Canadana y Cr |                           |                                             | AL .                                      |
|                     | 閣下是否為華僑永亨銀行有限公司("本行")或銀行集團公司之董事/          | /僱員或董事/僱員之親屬或配傷      | 1?                        |                                             | 是 >                                       |
|                     | 資金來源                                      |                      |                           |                                             |                                           |
|                     | 資金來源:                                     | <b>1</b>             | 薪金/佣金                     |                                             |                                           |
|                     |                                           |                      | 営業利潤 - 業務性質               | 請選擇 🗸                                       |                                           |
|                     |                                           |                      |                           | 請選擇 🗸                                       |                                           |
|                     |                                           |                      | 租金                        |                                             |                                           |
|                     |                                           |                      | 股息/利息                     |                                             |                                           |
|                     |                                           |                      | 其他                        |                                             |                                           |
|                     | 個人毎年收入 (澳門元):                             |                      |                           | \$300,001 - \$600,000 💙                     |                                           |
|                     | 現存資產凈值                                    |                      |                           |                                             |                                           |
|                     | 資產類別:                                     |                      | 房產                        |                                             |                                           |
|                     |                                           |                      | 現金/存款                     |                                             |                                           |
|                     |                                           |                      | 有價值證券及組合                  |                                             |                                           |
|                     |                                           |                      | 其他                        |                                             |                                           |
|                     |                                           |                      |                           |                                             |                                           |
|                     | 1年1月8月1日(小包酒社的房庭的價值」(澳門元)<br>4月2月1日       |                      |                           | \$500,001 - \$1,000,000 V                   |                                           |
|                     | # 真建振行権:                                  |                      |                           | 個人狩有                                        |                                           |
|                     |                                           |                      |                           |                                             |                                           |

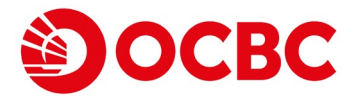

#### 9 核對完成後,請點擊「確認」。投資賬戶開立完成。

| 9.請你表達在過去                 | 三年內,對以下產品的買賣經驗。(詞就每種類別投資產品選擇答案。)                                                                                                    |                             |                                     |                                       |                                  |                                            |
|---------------------------|----------------------------------------------------------------------------------------------------|-----------------------------|-------------------------------------|---------------------------------------|----------------------------------|--------------------------------------------|
|                           | 投資產品                                                                                                    | 知識                          | 投資經驗                                |                                       | 過去3年内買西次數                        |                                            |
|                           |                                                                                                    |                             |                                     | 沒有交易<br>(i)                           | 五次以下買賣<br>(ii)                   | 五次或以上買賣<br>()))                            |
| 股票                        |                                                                                                    | 有 >                         | 有 >                                 | 07                                    | 五次或以上買声 🗸                        | (11)                                       |
| 定息債券                      |                                                                                                    |                             |                                     |                                       |                                  |                                            |
| 複雜債券"(但彌祥                 |                                                                                                    | 有 >                         | 有 >                                 |                                       | 五次或以上買声 ✔                        |                                            |
| 非複雜債券(包括                  | 不具有其他特點的可讀回做券 <sup>®</sup> )                                                                                                    | 有 >                         | 有 >                                 |                                       | 五次或以上買賣 ✔                        |                                            |
| 基金                        |                                                                                                    |                             |                                     |                                       |                                  |                                            |
| 單位信託 / 互惠基                | 金(萬一類:貨幣市場基金、保證基金)                                                                                                    | 有 >                         | 有 >                                 |                                       | 五次或以上買賣 🖌                        |                                            |
| 單位信託 / 互惠基                | 金(第二類:使券基金、混合分配基金)                                                                                                    | 有 >                         | 有 >                                 |                                       | 五次或以上買声 🖌                        |                                            |
| 單位信託 / 互惠基                | 金(第三類:股票基金、高收益債券基金)                                                                                                    | 有 >                         | 有 🖌                                 |                                       | 五次或以上買声 ✔                        |                                            |
| 被界定為複雜產品                  | 的單位信託/互專基金(如衍生產品基金、對沖基金等) ^                                                                                                    | 有 >                         | 有 >                                 |                                       | 五次或以上買声 ✔                        |                                            |
| 結構性產品                     |                                                                                                    |                             |                                     |                                       |                                  |                                            |
| 保本結構性產品,                  | 例如:結構性存款                                                                                                    | 有 >                         | 有 🖌                                 |                                       | 五次或以上買賣 ✔                        |                                            |
| 非保本結構性產品                  | (貨幣/利率掛約),例如:貨幣掛約存款                                                                                                    | 有 >                         | 有 >                                 |                                       | 五次或以上買賣 ✔                        |                                            |
| 非保本結構性產品                  | (設票/信貸/商品掛詞)^,例如: 股票掛詞投資, 股票掛詞表號, 信貸掛詞票據                                                                                                    | 有 🖌                         | 有 🖌 🖌                               |                                       | 五次或以上買賣 ✔                        |                                            |
| 衍生工具                      |                                                                                                    |                             |                                     |                                       |                                  |                                            |
| 交易所買賣衍生工                  | 具,例如:                                                                                                    | 有 >                         | 有 >                                 |                                       | 五次或以上買賣 ✔                        |                                            |
| 衍生工具 / 槓桿產                | 品 <sup>个</sup> ,例如:期權、期貨、認股權證、打展交易等                                                                                                    | 有 🖌                         | 有 🖌                                 |                                       | 五次或以上買賣 ✔                        |                                            |
| 其他                        |                                                                                                    |                             |                                     |                                       |                                  |                                            |
| 彌補虧損產品*^                  |                                                                                                    | 有 🖌                         | 有 >                                 |                                       | 五次或以上買賣 💙                        |                                            |
| 《根據證券及期貨事                 | 张宝棠委員會順度有關"非這雜及塩糖產品"之說明,植糖時樂是指具有其些特殊的诗樂,包括(但不現於)屬外病性負或後有性質的情樂,或那些具有浮臭或还屬添付利息得形式,可這是到明日,或那些屬可換設成平                                                                                    | 可交換性質或具有或然激減或濕補虧損特點的        | (黄券,或那些具備非單一信貸支持提供者及)               | 吉榑的債券,及 / 或由一項或                       | 以上特點組成的債券。                       |                                            |
| *根據香港金融管理                 | 最註者日期2018年10月30日之(總書及分期时有吸收給與特點的債務票讓及相關產品。通告,還得能調產品是指任發生榜發事件與具有成然微減或讓換為普通路的債務票讓及主要投黨於具有該等後務票據或回顧                                                                                    | 與該等票據緊密相連的投資產品。因此,附有        | 關補虧損特點的債務票據存在被膨減或轉換                 | <b>与普通股的周瞼(例如在發行</b>                  | ;人進入處置過程時進行資本重组) 。               |                                            |
| ^這被歸類為"禮雜扔                | 資產品"。根據香港金融管理局註有日期2019年9月25日之《關於投資、保給及換制性公债金產品的投資者保障實施》還告,"複雜投資產品"是指除(1)在交易所買買的衍生產品;及(11)不受《證券及期貨條例                                                                                 | 》現實標準化結構性存款以外的複雜產品。         |                                     |                                       |                                  |                                            |
| <sup>@</sup> 根據證券及期貸事     | 般監察委員會領度有關"非婚親及婚姻產品"之說明,特別將款包括(但不限於)永續性與或後價性質,深意或茲基圖派付利參條款,可茲遷到期日,可換股或可交換性質,或於戀和或獨情虧損,或非單一自貨支持最                                                                                     | 供者及結構。                      |                                     |                                       |                                  |                                            |
| 「客戶投資取向問                  | 卷」之分析結果                                                                                                    |                             |                                     |                                       |                                  |                                            |
| 非常進取 : 整體來<br>這合投資產品 : I, | 鏡,你當於高鳳臉以及結構性或積厚產品具有強烈的喜好、知識及/或經驗,及/或具有強大的財政能力以應付高鳳臉投資帶來的損失。<br>II, III, IV, V                                                                                                    |                             |                                     |                                       |                                  |                                            |
| 授權/拒絕於投資                  | 與區內享用全面銀行服務                                                                                                    |                             |                                     |                                       |                                  |                                            |
| 閣下是否希望於招                  | 資專區內享用全面銀行服務,並特此授權本行查問及使用間下的存款資料,以作投資及財富管理用途?                                                                                                    |                             |                                     |                                       |                                  |                                            |
| ☑ 是                       |                                                                                                    |                             |                                     |                                       |                                  |                                            |
| □ 否                       |                                                                                                    |                             |                                     |                                       |                                  |                                            |
| 客戶聲明                      |                                                                                                    |                             |                                     |                                       |                                  |                                            |
| 1.                        | 本人證實核實上述資料乃正確及完整。並接權實行可向任何方面重證;                                                                                                    |                             |                                     |                                       | T m = 71                         |                                            |
| 2.                        | 本人明白上述證券交易服務之提供乃根據投資賬戶、證券報價服務、流動電話短訊覆盤服務以及華僑水享電子運財服務之條款及章則。本人同意對有關之條款及章則絶對進守,毫無保留,引                                                                                                 | 而有關條款及章則將不時作出更改。            |                                     |                                       | 唯認                               |                                            |
|                           |                                                                                                    |                             |                                     |                                       |                                  |                                            |
|                           | 本人種認接受以上有關實明及所有已作的其他聲明。                                                                                                    |                             |                                     |                                       |                                  |                                            |
|                           |                                                                                                    |                             |                                     |                                       |                                  | 1                                          |
|                           |                                                                                                    |                             |                                     |                                       |                                  |                                            |
| 責任聲明<br>太綱百所載咨約並3         | 此不不確於坦為難言或認識任何投發者只或認識的理論或要此或對語。投發法方思論。 投资者度在代出任何投资前,任职主要主項百所介绍的客戶或認識是式總会太自的總句,這些主理對純                                                                                                | 前非关來実現的指標。客戶應參用個別。          | 產品的說明書或銷售文件,了解產品詳#                  | 5万所洗周险。投资产只可                          | 「升可跌。曾南投資產品均可能常                  | ·<br>「一一一一一一一一一一一一一一一一一一一一一一一一一一一一一一一一一一一一 |
|                           | laskomaleuwaleuwewewewewewewewewewewewewewewewewewew                                                                                                    | CTACACAGE NEWS , BLUESBIELD | ±ннизицизначизна ∧(T / J /)//±нанта | A VALUE AND A VALUE AND A VALUE AND A | 1/1-187-1963(3)21/11/11/11/11/11 | evine and the second second                |
| 這份問卷是為帮助                  | 2時た1610投資星2時取向市設約、其間週用以表示導資額以空間人投資特性的典型投資者更互励的空度、這個者會調示符合12600星時取向,但大必得低的實際投資温時取向特許。<br>2月間の1931、全球信点にも良い税防法のの再来、此時未成本現後用工で消費率以存取が改変日本回該の2時年は間率に改善した正常が知識のため、他で日本、した空間が10日ではないではあって |                             |                                     |                                       |                                  |                                            |
| 如何合相未至於总                  | 195~1911年4、1911~1911年7月19日の1月19日の日本にはないは1911日は日本の日本の日本の日本の日本の日本の日本の日本の日本の日本の日本の日本の日本の日                                                                                              | 金江亚市场上江的其正。3411堆体此间在        | shahle公首他将如果要,没能供的首切                |                                       | skrijevski] 赤西公門 FRE 計 、住        |                                            |
|                           |                                                                                                    |                             |                                     |                                       |                                  |                                            |